## 小学校6年生用セレクト 給食フォーム入力方法

令和6年4・5月献立表に印字しているQRコードをそれぞれ タブレット端末から読み取り、

令和6年3月12日(火)10時までに小学校6年生児童が 自分で入力します。

①~⑧の手順にそって実施してください。

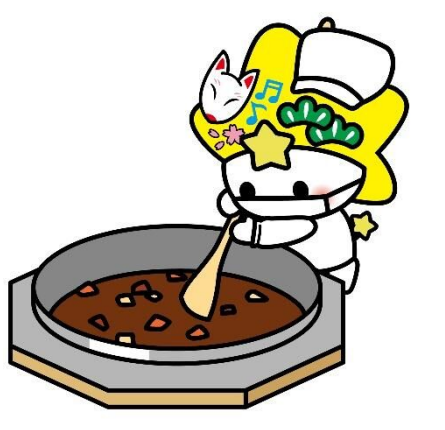

#### <u>食物アレルギーがある児童については、下記例を参考に保護者と献立表の内容</u> <u>を確認のうえ、実施してください。</u>

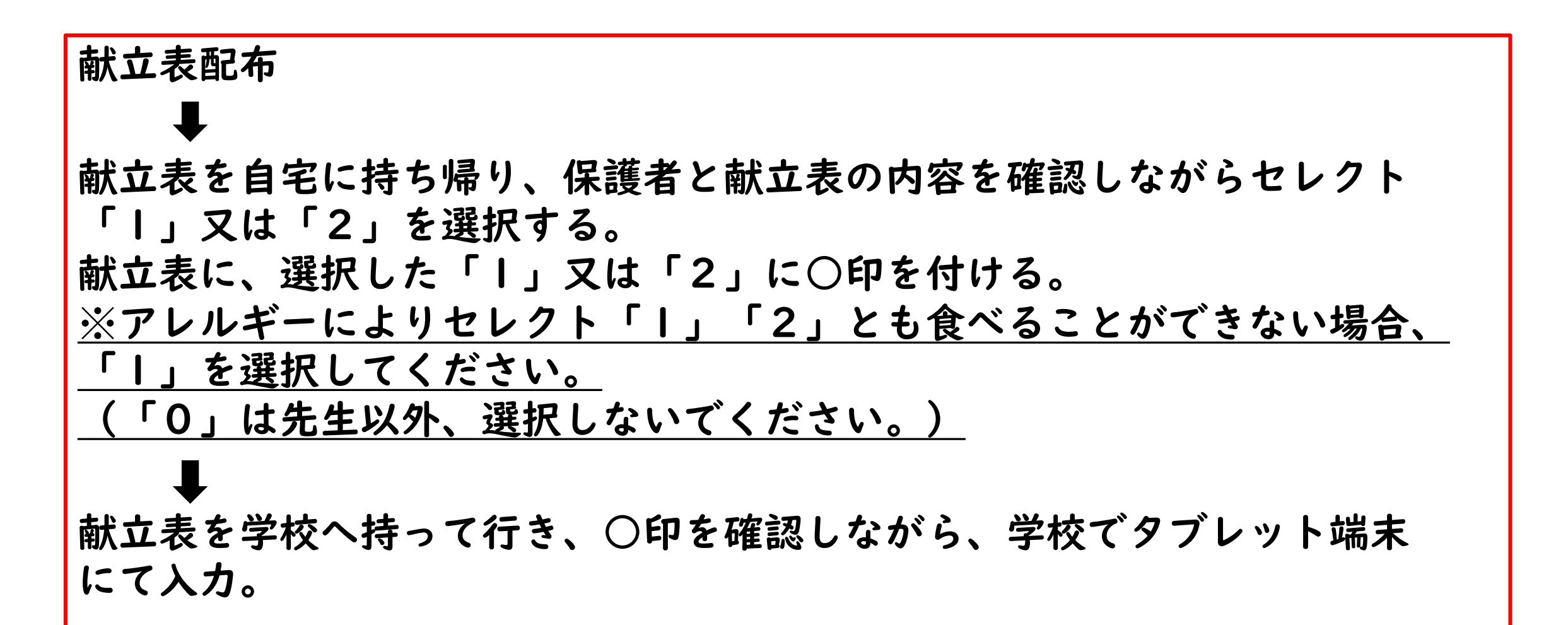

### ①4月分と5月分、それぞれフォームがあります。 入力間違いにご注意ください。

#### 【4月】 セレクト給食

| <ul> <li></li></ul>                                                                                                    |  |  |
|----------------------------------------------------------------------------------------------------|--|--|
| 1 入力       2 確認       3 完了         献立表を見てセレクトメニューを選択して、期日までに入力送信してください。                                                                                                    |  |  |
| 献立表を見てセレクトメニューを選択して、期日までに入力送信してください。                                                                                                    |  |  |
| 献立表を見てセレクトメニューを選択して、期日までに入力送信してください。                                                                                                    |  |  |
|                                                                                                    |  |  |
| R6年度のあなたの中学校、学年を選んでください。         (例:現在下松中学校1年の場合、下松中学校2年を選ぶ)         ※教職員は現在在籍している学校「〇〇中学校職員」を選んでください。       必須         ○ 下松中学校1年       ○ 下松中学校2年       ○ 下松中学校3年       ○ 下松中学校3年       ○ 久保中学校1年       ○ 久保中学校2年       ○ 久保中学校3年         ○ 久保中学校職員       ○ 末武中学校1年       ○ 末武中学校2年       ○ 末武中学校3年       ○ 末武中学校3年       ○ 末武中学校3年       ○ 未武中学校3年 |  |  |
|                                                                                                    |  |  |
| <b>あなたの現在のクラスを選んでください。</b><br>教職員は「職員室」を選んでください。 必須<br>〇 1組 〇 2組 〇 3組 〇 4組 〇 5組 〇 6組 〇 7組 〇 8組 〇 9組 〇 10組 〇 A組 〇 ときわ 〇 みさと                                                                                                    |  |  |

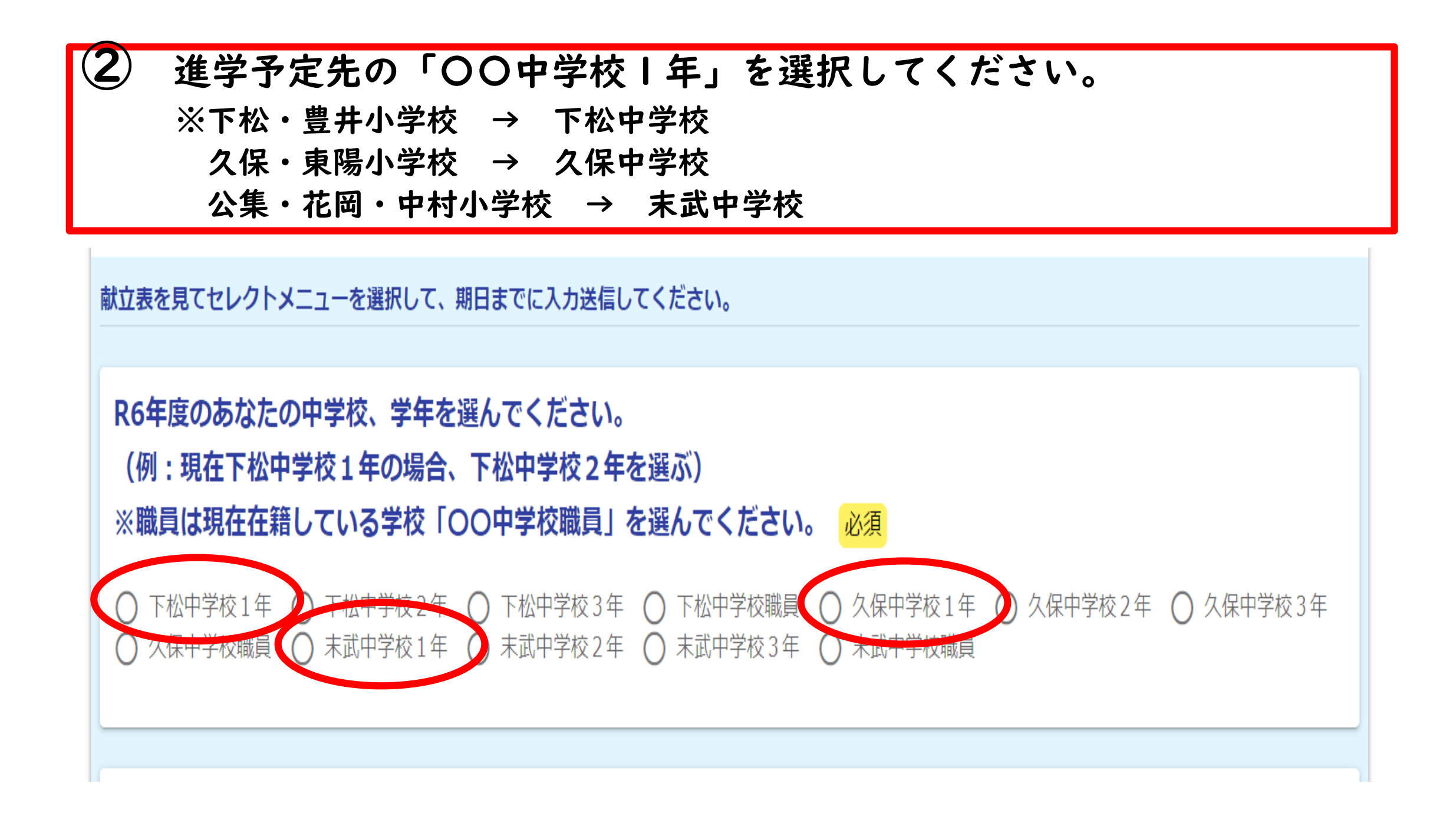

# ③ 現在のクラスを選択してください。 ※特別支援学級の児童は、交流学級のクラスを選択してください。

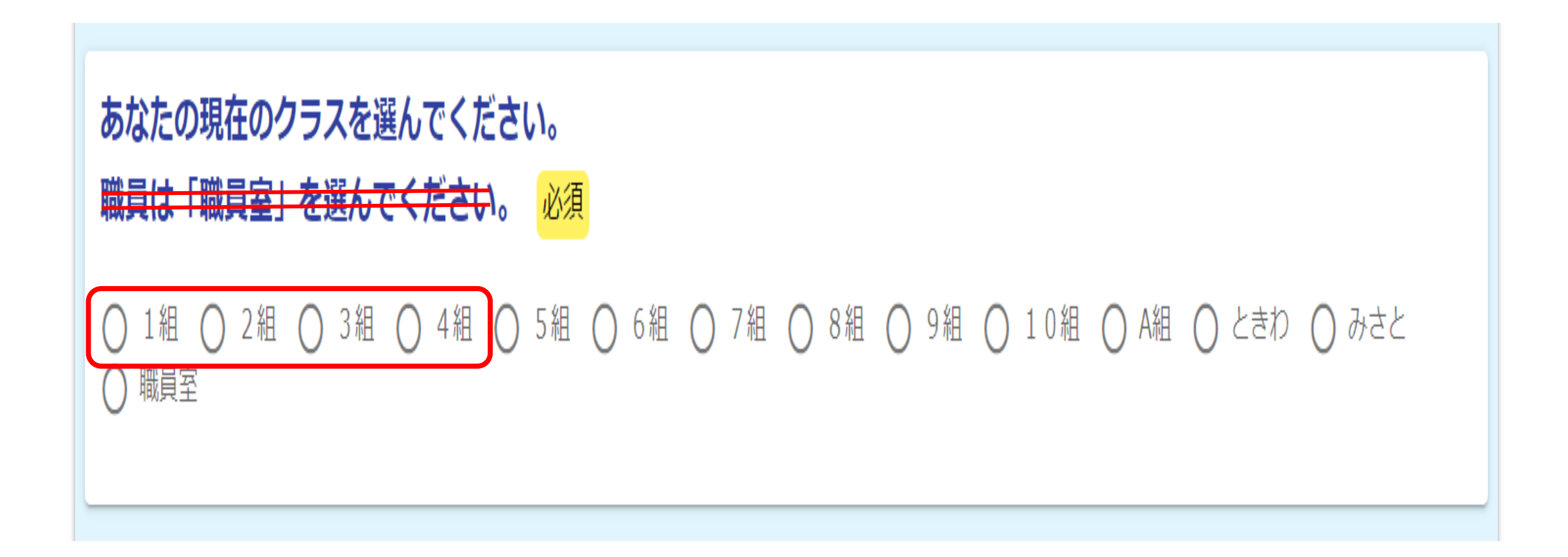

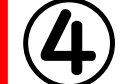

#### 氏名(カタカナ)を入力してください。 姓と名の間にスペースは入れないでください。

## あなたの氏名(カタカナ)を入力してください。

※姓と名の間にスペースは入れないでください。 必須

クダマツタロウ

7 / 60000

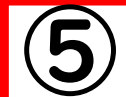

#### 現在の出席番号を入力してください。

※特別支援学級の児童は、交流学級の出席番号を入力してください。

### あなたの現在の出席番号(数字のみ)を入力してください。 必須

10

2 / 40

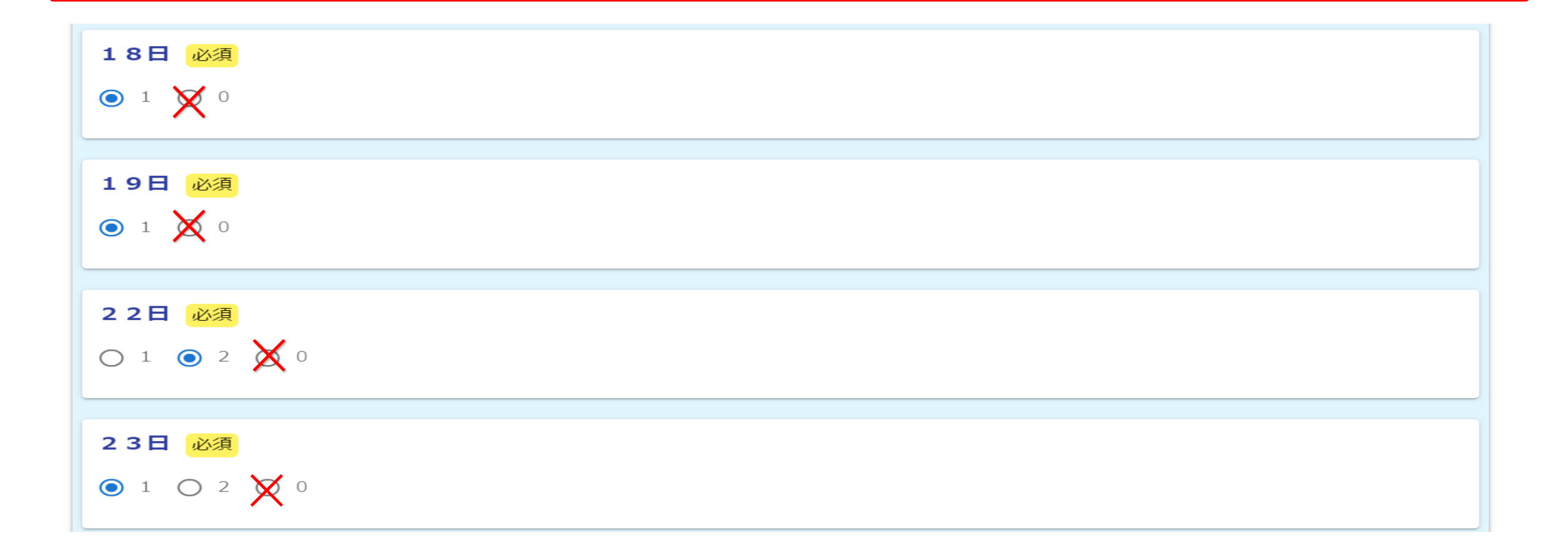

★複数メニューから選ぶポイント

「好きな方を選ぶ」だけでなく、次のことも意識して選びましょう。

○エネルギー(カロリー)を参考にする。
 ○食物アレルギーがある人は、アレルギー原因食物を含む食品が入っていない「」の方を選ぶ。
 「卵アレルギー」「魚介アレルギー」と表示がある時は、「2」の方にアレルギー原因食物を含みます。
 ※食物アレルギー等によりセレクト「」」「2」とも食べることができない場合、「」を選択してください。

# ⑦ 入力が終わったら「確認画面へ進む」を押してください。 入力途中の場合は「入力内容を一時保存する」を押してください。

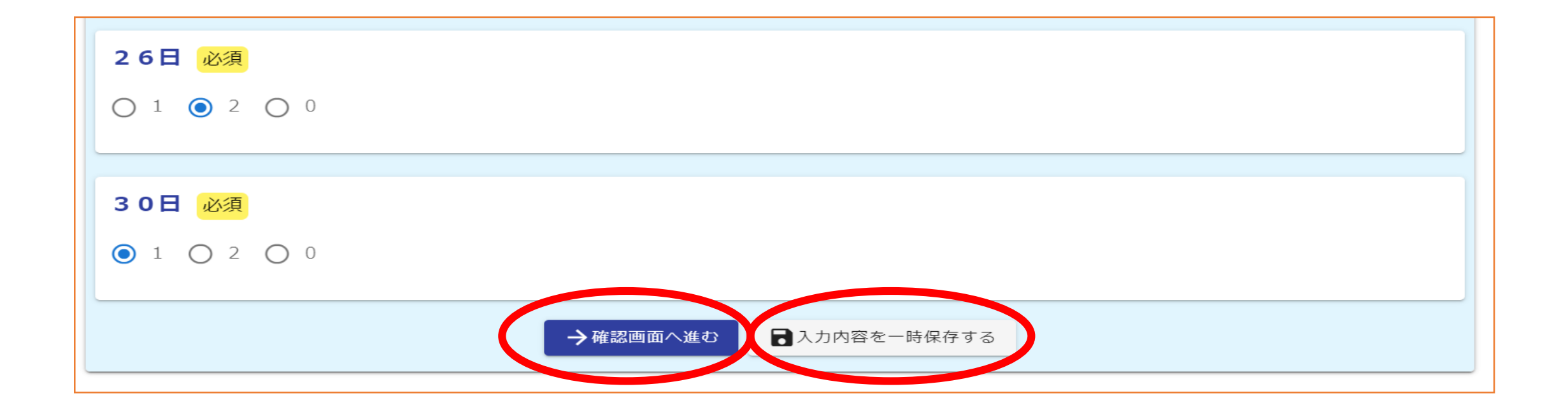

### 8 入力内容に誤りがないか確認後、「送信」を押してください。

| 1   |            |
|-----|------------|
| 25日 |            |
| 1   |            |
| 26日 |            |
| 2   |            |
| 30日 |            |
| 1   |            |
|     |            |
|     | ←1つ前の画面に戻る |
|     |            |